## Lagpåmelding

Alle lag skal meldes på - til ny sesongs seriespill - elektronisk. Dette ivaretar viktig informasjon til forbund og gjør det enklere å sette opp et seriespill. Påmelding til serie <u>kan</u> <u>ikke fullføres uten registrering av lagleder</u>.

Her følger veiledningen for, ny sesongs, lagpåmelding:

1) Bruk linken www.idrett.no/idrettsregistreringen

I feltet Finn klubben din, i høyre billedkant – skriv: Din klubbs navn - klikk Søk

Idrettsregistreringen: Finn klubben din: Navn på klubb/gruppe Ready

Tips! Søk på fullstendig navn da søkemotoren da vil finne flere resultater!

Under kolonnen Klubbnavn – markèr ved å klikke på: Din klubbs navn

| Klubbnavn            | Organisasjonstype     | Orgelement ID |
|----------------------|-----------------------|---------------|
| Ready                | КІцЬЬ                 | 20951         |
| Ready - Bandy        | Gruppe for særidrett  | 52643         |
| Ready - Fotball      | Gruppe for særidrett  | 54699         |
| Ready - Friidrett    | Gruppe for særidrett  | 57307         |
| Ready - Håndball     | Gruppe for særidrett  | 60383         |
| Ready - Idrettsskole | Idrettskoler for barn | 456305        |
| Ready - Ski          | Gruppe for særidrett  | 63169         |
| Ready - Snowboard    | Gruppe for særidrett  | 440080        |

Alle klubber i kategorien "Grupper for særidrett", knyttet til Bandyforbundet, har endelsen Bandy eller Innebandy.

## Du er nå inne i Verktøykassa, i KlubbenOnline.

2) Under overskriften Arrangementer, i venstre billedkant – klikk på: Lagpåmelding

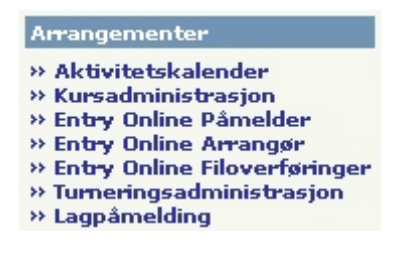

## Sett inn passord og Logg inn

| Brukemavn:<br>Passord: | Superbruker                   |
|------------------------|-------------------------------|
|                        | Logg inn                      |
| Glemt passord          | ? send e-post til superbruker |

Mistet eller tapt passord? – kontakt klubbledelsen!

Siste utvei = Klubbsupport, telefon: 815 68 815 eller å sende en mail til <u>klubbsupport@idrettsforbundet.no</u>

3) Bildet du får opp, gir deg 2 valg:

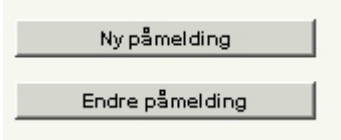

Valg - Ny påmelding gir følgende bilde:

|    | Administrasjon<br>Ready - E<br>verktøykassa | av KlubbenOnlin<br>Bandy | •                  |           | C RON            | (an-                 | VER          |
|----|---------------------------------------------|--------------------------|--------------------|-----------|------------------|----------------------|--------------|
| La | gpåmelding                                  |                          |                    |           |                  |                      |              |
|    | elg turnering                               | Velg lag Reg             | jistrer funksjoner | Velg bane | er R             | egistrer preferanser | Oppsummering |
|    | Tumeringsnr.                                | Tumering/serie           | Sesong             |           | Velg             |                      |              |
|    | 220                                         | Damer                    | Bandysesongen 2    | 2007/2008 | $\triangleright$ |                      |              |
|    | 116                                         | Gutt                     | Bandysesongen 2    | 2007/2008 | $\triangleright$ |                      |              |
|    | 119                                         | Junior                   | Bandysesongen 2    | 2007/2008 | $\triangleright$ |                      |              |
|    | 110                                         | Minigutt                 | Bandysesongen 2    | 2007/2008 | $\triangleright$ |                      |              |
|    | 135                                         | Old Boys                 | Bandysesongen 2    | 2007/2008 | $\triangleright$ |                      |              |
|    | 216                                         | Piker                    | Bandysesongen 2    | 2007/2008 | $\triangleright$ |                      |              |
|    | 114                                         | Smågutt                  | Bandysesongen 2    | 2007/2008 | $\triangleright$ |                      |              |
|    | 150                                         | Veteran                  | Bandysesongen 2    | 2007/2008 | $\triangleright$ |                      |              |

Bildet viser de ulike klasser eller turneringer som er åpne for påmelding. Marker lag (ett og ett lag ad gangen) – og klikk på den blå "pilspissen" – legg inn lagleders "data". **Husk å lagre!!** 

## Divisjonsvalgene styres sentralt av administrerende org.ledd, altså – NBF!!

Valg - Endre påmelding: benyttes etter at selve seriepåmeldingen er fullført!

**NB!** Ønsker du å foreta endringer eller korrigeringer av lags kontaktinformasjon, <u>etter at</u> <u>påmeldingsfristen er utgått</u> – må du redigere.....

Stå i Verktøykassens hovedmeny Se under overskriften Klubben, i venstre billedkant, og Klikk på Rediger underliggende

| Klubben                                         |
|-------------------------------------------------|
| <u>» Medlemsarkiv</u>                           |
| <u>» Funksjoner</u>                             |
| » Rediger underliggende<br>» SMS                |
| » Gruppemail                                    |
| » Lisensregistrering<br>» Idrettsregistreringen |

Du får nå frem en totaloversikt over alle klubbens lag som er påmeldt.

I skuffen Rediger Klubbfunksjoner – legger man kun inn NYE lagledere/oppmenn/trenere. Klikk i boksen for lag, i påfølgende bilde skal du; Trekk i rullgardin – velg rolle Trykk Velg Marker person i medlemsoversikten Lagre

Ligger ikke personen inne i medlemsoversikten, må denne registreres! Vær nøye med personalia!!

| Administrasjon av KlubbenOnl                                                                                                    | ine          |                         |                  |
|----------------------------------------------------------------------------------------------------|--------------|-------------------------|------------------|
| Ready - Bandy                                                                                                    |              |                         |                  |
| verktøvkassa/Underliggende                                                                                                    | oraledd      | 121                     |                  |
|                                                                                                    |              |                         |                  |
| Klubben                                                                                                    |              |                         |                  |
| »Medlemsarkiv<br>»Adresse<br>»Funksjoner<br>»Rediger underliggende<br>»SMS<br>»Gruppemail<br>»Lisensregistrering<br>»Idrettsregistreringen | Ready - D    | Rediger Klubbfunksjoner | Redigerklubbinfo |
|                                                                                                    | Ready - G 1  | Rediger Klubbfunksjoner | Redigerklubbinfo |
|                                                                                                    | Ready - G 2  | Rediger Klubbfunksjoner | Redigerklubbinfo |
|                                                                                                    | Ready - Jr 1 | Rediger Klubbfunksjoner | Redigerklubbinfo |
|                                                                                                    | Ready - Jr 2 | Rediger Klubbfunksjoner | Redigerklubbinfo |
| »Til hovedmeny<br>»Lukk Verktøykassa                                                                                                    | Ready - LG 1 | Rediger Klubbfunksjoner | Redigerklubbinfo |
|                                                                                                    | Ready - LG 2 | Rediger Klubbfunksjoner | Redigerklubbinfo |
|                                                                                                    | Ready - LG 3 | Rediger Klubbfunksjoner | Redigerklubbinfo |

OBS... Ligger den en registrert funksjon der – <u>MÅ</u> og skal denne <u>IKKE overskrives</u>!!!

Rediger klubbinfo – benyttes til korrigering, dersom lagets post, mail oa skal gå til annen adressat enn klubbens hovedadresse og hovedmail!!

| verktøykassa/Klubbinfo                                                                                  |                                                                 | als be                            | Torsdag 7. au  |
|----------------------------------------------------------------------------------------------------|-----------------------------------------------------------------|-----------------------------------|----------------|
| Klubben<br>Medlemsarkiv<br>Adresse                                                                      | Navn<br>Forkortelse<br>Beskrivende Navn                         | Ready C 2<br>Ready - G 2          |                |
| Funksjoner<br>Rediger underliggende<br>ISNS<br>Gruppennal<br>Usensregistrering<br>Ideettsregistreringen | Adresselinje 1<br>Adresselinje 2<br>Besøksadresse<br>Postnummer | Stasjonsveien 24                  |                |
| Til hovedmeny<br>Lukk Verktøykassa                                                                      | E-post<br>Hjemmeside<br>Telefon                                 | heðrend@online.to<br>www.rozdy.to |                |
|                                                                                                    | Telefon 2<br>Mobil                                              |                                   |                |
|                                                                                                    | Fax                                                             |                                   |                |
|                                                                                                    | Rediger overliggende                                            | Rediger Eget Redig                | erundetiggende |

Det er viktig at du stenger Verktøykassen skikkelig.....

Klikk i den grå boksen, nede i venstre billedkant - Logg ut - og det påfølgende Lukk vindu!

Lykke til!